## EASYLIFE

## Application Completion and Sharing Capabilities

Highland's EasyLife platform will now allow you to receive prefilled applications in your EasyLife system.

Here's how it works:

- Complete the <u>Application Prep Form</u>
- Send completed form to your Highland Representative
- Your Highland Representative will transfer the information from your Application Prep Form into an eApplication or eTicket in your EasyLife account
- Log into your EasyLife Account to find your case and complete the acts of the agent with these steps below:
  - Click "Started Apps" In the My Cases section

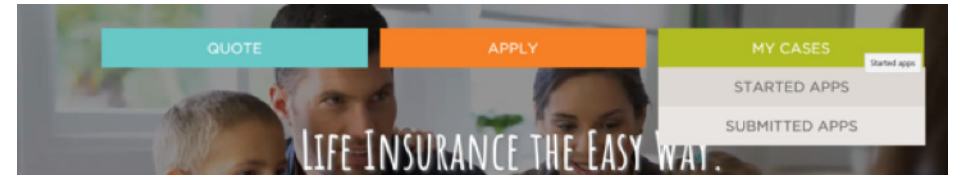

• You will see the following if a case has been shared:

| Display Cases with Activity in All                                                                                                    |        |                             |                    |                           |             |           | Search A   |                |
|----------------------------------------------------------------------------------------------------|--------|-----------------------------|--------------------|---------------------------|-------------|-----------|------------|----------------|
| Check box(es) below to: Case Actions                                                                                                    |        |                             |                    |                           |             |           |            |                |
| <u> </u>                                                                                                    | Alerts | (2) <u>Hide</u>             |                    |                           |             | Date      |            |                |
|                                                                                                    | ▲      | Name                        | Status 🛈           | Carrier                   | Product     | Modified  | View Forms | Case Actions   |
|                                                                                                    | 4      | This case was shared by yo  | ou with esmith1234 | Clear This Alert          | ROP Term    | 1/29/2015 | POF.       | Case Actions 🗸 |
|                                                                                                    | A      | Smith, Jane<br>Case Details | Started            | NATIONAL<br>Carrier, Inc. | Choice Term | 1/23/2015 | SCO        | Case Actions 👻 |
| Contraction of the second second seco |        |                             |                    |                           |             |           |            |                |

- Choose "Open Case" in the Cases Actions dropdown. Click the Application tab and complete any sections in the left-hand column with a red "?" by clicking on the link next to it. This will open the page for you to complete that section of the application.
- Follow the prompts to lock the case and to either send an email for your client's eSignature and/or for your agent attestation
  - If the eApplication or eTicket requires an eSignature, remember, you will also be required to eSign as the agent. Once you have eSigned, you can then submit the case to Highland.
  - For agent attestations, follow the prompts all the way through to be sure the ticket has been submitted.

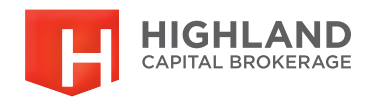